# Introduction to IT Systems Chapter-3 HTML and CSS

Sisira Kumar Kapat, Lecturer (CA)

Department of Computer Science & Engineering, UCP Engineering School, Berhampur, Orissa (deployed to UGMIT, Rayagada)

#### **Unit Outcomes**

- U3-O1: Create webpages on text editors and run them on different web browsers.
- U3-O2: Define various HTML tags, format a webpage, and hyperlink webpages.
- U3-O3: Define the structure of CSS and apply CSS in different ways on HTML documents.
- U3-O4: Apply styles on the webpages with font, text, and background properties.

#### Contents

- Hyper Text Markup Language 4 (HTML4)
  - Structure of an HTML Document
  - How to create a Webpage?
  - Basic HTML Tags
  - Page Setting Tags
  - Listing Tags
  - Adding Graphics to HTML
  - Working with HTML Tables
  - Linking Webpages
  - HTML Forms
- Cascaded Style Sheets (CSS)
  - Ways to apply CSS to HTML Document
  - CSS Selectors
  - CSS Properties

## HTML 4

- Hypertext: it is regular text having the capability within the text to connect or reference other documents (Hyperlinking). It can be stored, read, searched and edited like regular text.
- Markup : It is a system for annotating a document such that it displays intended text in a visually distinguishable manner from other content in the document.

## **Structure of an HTML Document**

- HTML Document is prepared using many tags. There are two types of tags.
  - Paired Tags : has opening and companion (closing) tag.
  - Singular Tags: do not require companion or closing tag.
- Tags are the special word, enclosed within angular brackets '<' and '>'.
- This tag is a signal to the web browser about the structuring or formatting of content on a webpage.
- If the tag conveys
  - structuring information, then it is known as structural tags.
  - Formatting of content, then it is known as formatting tags.

#### How to create a webpage?

- HTML document can be created using any text editor like notepad.
- Document starts with <html> and closes with </html>
- Save the document with '.html' or '.htm' extension. Example: test.html or test.htm
- Open the document using any web browser.

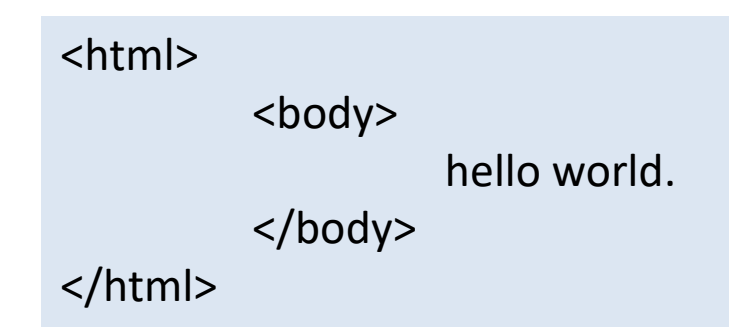

## **Basic HTML Tags**

- Main building block of HTML.
- HTML has predefined tags.
- Two types of tags
  - Structuring Tags : ex: <html>, <body>, <head> etc.
  - Formatting Tags : <b>, <br> etc.
- HTML tags are not case sensitive.
- Nesting of tags are possible, where one tag is nested inside another tag.
  - Example : <b><i><u> welcome </u></i></b>

## **Formatting Tags**

| Тад                        | Description                                                                          |
|----------------------------|--------------------------------------------------------------------------------------|
| <center></center>          | To center align any part of the text.                                                |
| <p></p>                    | To start a paragraph with new line.                                                  |
| <br>                       | Puts a line break in the text. The text appearing after<br>appears in the next line. |
| <b></b>                    | To <b>Bold</b> any part of the text.                                                 |
| <u></u>                    | To <u>Underline</u> any part of the text.                                            |
| < >                        | To <i>Italic</i> any part of the text.                                               |
| <blockquote> </blockquote> | To indent the text from both sides.                                                  |
| <font></font>              | To set a specific font for any part of text e.g., face, color, size, etc.            |
| <hn></hn>                  | To format headings. Here n is a natural number between 1 to 6.                       |
| <hr/>                      | To draw a Horizontal Rule (horizontal line)                                          |
| <sup></sup>                | To superscript any part of the text. E.g., e=mc <sup>2</sup> (2 is superscripted)    |
| <sub></sub>                | To subscript any part of the text. E.g., $H_2O$ (2 is subscripted)                   |

#### Example 1

<html> S first site × + X <head> × <title> ③ File C:/Users/UGMIT/De... ☆ Ď : C first site This is example 1 </title> After line break. </head> <body> <b> <i> <u> This is example 1 </u> </i> </b><br> After line break. </body> </html>

#### Example 2

<html> S first site × + X <head> × <title> ③ File C:/Users/UGMIT/De... ☆ Ď : C first site This is example 1 </title> After line break. </head> <body> <b> <i> <u> This is example 1 </u> </i> </b><br> After line break. </body> </html>

#### **Attributes**

- Attributes are used with the tags to properly format the webpage.
- Each attribute are associated with a value.
- Example:

| Тад           | Attribute | Possible Values of the Attribute                        |
|---------------|-----------|---------------------------------------------------------|
| <p></p>       | ALIGN     | LEFT, RIGHT, CENTER, JUSTIFY                            |
| <font></font> | FACE      | Any valid font name                                     |
|               | SIZE      | Any integer from 1 to 7                                 |
|               | COLOR     | Any valid color name or color code e.g., RED or #FF0000 |

## Page Setting Tags

- Set the title of the webpage, background color, text color etc.
- To set the title of the webpage, <title> tag is used.
   Generally <title> tag is nested inside <head> tag.
   example: <head> <title> welcome</title></head>
- Attributes of body tags are listed below those are required for page setting.

| Attribute  | Possible Values of the Attribute                                                                    |
|------------|----------------------------------------------------------------------------------------------------|
| Background | To display an image in the background of the webpage.                                               |
| Bgcolor    | To specify a background color of webpage. Color name can be given in nave or RCB values.            |
| Text       | To set the color of the normal text in the document. Color name can be given in nave or RCB values. |

## **Listing Tags**

| Name              | Tab        | attributes | Value of attribute                                |
|-------------------|------------|------------|---------------------------------------------------|
| Unordered<br>List | <ul> </ul> | Туре       | Fillround (for a solid round black bullet)        |
|                   |            |            | Square (for a solid square black bullet)          |
| Ordered list      | <0 > 0     | Start      | Any number (to list 1,2,3)                        |
|                   |            | Туре       | 1, A, a, I, i (specify the kind of marker to use) |
|                   |            | Reversed   | To get a reverse list                             |
| Definition List   | <dl></dl>  |            |                                                   |
| Define term       | <dt></dt>  |            |                                                   |
| Description       | <dd></dd>  |            |                                                   |

#### **Example : use of listing tags**

```
<h4>Sports: Ordered list</h4>
<<10>
   Hockey
   Baseball
   Archerv
<h4>Sports: Unordered list</h4>
    Hockey
       Baseball
       Archery
   <h4> Sports : Definitions Lists </h4>
    <d1>
       <dt>Hockey:</dt>
       <dd>- is a sport in which two teams
       play against each other by trying to
       manoeuvre a ball or a puck into the
       opponent's goal using a hockey stick.
       \langle /dd \rangle
       <dt>Baseball:</dt>
       <dd>- is a bat-and-ball game played
       between two opposing teams who take
       turns batting and fielding. </dd>
    </d1>
```

```
Sports-Wikipedia
                                                         X
                                    ×
                   ි file:///C:/Users/Lenovo/Desktor කි
                                                                -
Sports: Ordered list
    1. Hockey
    2. Baseball
    3. Archery
Sports: Unordered list

    Hockey

    Baseball

    Archery

Sports : Definitions Lists
Hockey:
      - is a sport in which two teams play against each other by
      trying to manoeuvre a ball or a puck into the opponent's goal
      using a hockey stick.
Baseball:
      - is a bat-and-ball game played between two opposing teams
      who take turns batting and fielding.
```

## **Adding Graphics to HTML**

- <img> tag helps to insert an image into the page.
- Possible attributes of <img> tag is presented below.

| Attribute | Possible Values of the Attribute                                                                                       |
|-----------|----------------------------------------------------------------------------------------------------|
| Align     | This attribute controls the alignment of text following the image.<br>Values: TOP, MIDDLE, BOTTOM, LEFT, CENTER, RIGHT |
| Border    | Specifies the size of border around the image                                                                          |
| Width     | Specifies the width of the image in pixels or %                                                                        |
| Height    | Specifies the height of the image in pixels or %                                                                       |
| Hspace    | Indicates horizontal space between the table and surrounding text                                                      |
| Vspace    | Indicates vertical space beteen the table and surrounding text                                                         |
| Alt       | It is alternative text to be displayed when image not found or loaded                                                  |
| Src       | Location and name of source image file is given by this attribute                                                      |

#### Example : use of <img> tag

<body> <ing src="swami vivekanand.png" > Swami Vivekananda (January 1863 - 4 July 1902), was an Indian Hindu monk. He was a chief disciple of the 19th-century Indian mystic Ramakrishna.He was a key figure in the introduction of the Indian philosophies of Vedanta and Yoga to the Western world <HE> <ing src="swami vivekanand.png" width=300 height=150 align=right alt="swami vivekanand"</pre> vspace=20 hspace=20 border=2> Swami Vivekananda (January 1863 - 4 July 1902), was an Indian Hindu monk. He was a chief disciple of the 19th-century Indian mystic Ramakrishna. He was a key figure in the introduction of the Indian philosophies of Vedanta and Yoga to the Western world </body> file:///C:/Users/Lenovo/Desktop/IMG.htm 9 1 Q 57 "We want that education by which character is formed, strength of mind is increased, intellect is expanded and one can stand on one's own feet."

~ Swami Vivekananda

Swami Vivekananda (January 1863 -

4 July 1902), was an Indian Hindu monk. He was a chief disciple of the 19th-century Indian mystic Ramakrishna. He was a key figure in the introduction of the Indian philosophies of Vedanta and Yoga to the Western world

Swami Vivekananda (January 1863 - 4 July 1902), was an Indian Hindu monk. He was a chief disciple of the 19th-century Indian mystic Ramakrishna.He was a key figure in the introduction of the Indian philosophies of Vedanta and Yoga to the Western world

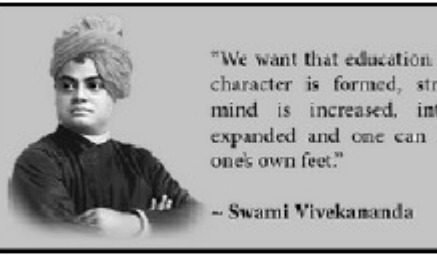

"We want that education by which character is formed, strength of mind is increased, intellect is expanded and one can stand on

## **Tables in HTML**

- To display data in form of rows and columns
  - tag is used
  - Paired tag
- Rows are defined using ....
- Columns are defined using ...
- Strengthened by using header row ...
- Table name or other metadata is provided using <caption>... </caption>
  - Can be placed above or below the table using 'align', set to TOP or BOTTOM

#### **Attributes of tag**

| Attribute   | Possible Values of the Attribute                                                 |
|-------------|----------------------------------------------------------------------------------|
| Align       | Controls the horizontal alignment<br>Values: LEFT, RIGHT, CENTER                 |
| Valign      | Controls the vertical alignment of cell contents.<br>Values: TOP, MIDDLE, BOTTOM |
| Width       | Specify the width in form of pixel or % of available screen                      |
| Height      | Specify the height in form of pixel or % of available screen                     |
| Border      | Specify the border around the table in form of pixel                             |
| CELLPADDING | Specify the distance between data and boundaries of the cell.                    |
| CELLSPACING | Specify the distance between nearby cells.                                       |
| COLSPAN     | Merge the specified number of columns. Used inside  or                           |
| Rowspan     | Merge the specified number of rows. Used inside  or                              |

#### Example: use of tag

| - <pre>body&gt;</pre>               | 3 E <body></body>                                          |
|-------------------------------------|------------------------------------------------------------|
| Default Table                       | 4 Table with cellpadding=5 and                             |
| <hr/>                               | cellspacing=2                                              |
| <pre>def &gt;</pre>                 | 5 <hr/>                                                    |
| <pre>CAPTION ALIGN=BOTTOM&gt;</pre> | 6 🗟 <table align="&lt;/th" border="5" width="50%"></table> |
| Table 1: Medals in Field Hockey     | center cellpadding=5 cellspacing=2>                        |
| -& Shooting                         | 7 <caption align="BOTTOM">Table 1:</caption>               |
| <pre>def </pre>                     | Medals in Field Hockey & Shooting                          |
| Sport                               |                                                            |
| Gold                                | 8 E                                                        |
| Silver                              | <pre>9 sport</pre>                                         |
| Bronze                              | 10 Gold                                                    |
| Total                               | 10 (th)Bronzo((th)                                         |
| -                                   | 13 (th)Total(/th)                                          |
|                                     | $14 - \langle tr \rangle$                                  |
| Field hockey                        | 15 E                                                       |
| 8                                   | 16 Field hockey                                            |
| 1                                   | 17 8                                                       |
| 3                                   | 18 1                                                       |
| 12                                  | 19 3                                                       |
|                                     | 20 - 12                                                    |
| Shooting                            | 21 E                                                       |
| 1                                   | 22 shooting                                                |
| 2                                   | 23 1                                                       |
| 1                                   | 24 24 24 25<br>                                            |
| 4                                   |                                                            |
| -                                   |                                                            |
|                                     | 28 -                                                       |
| Default Table                       | Table with border=5 and width=50%                          |
|                                     | - Second Cald Silver Preses Total                          |
| Field hockey 8 1 3 12               | Field                                                      |
| Shooting 1 2 1 4                    | hockey 8 1 3 12                                            |
| Table 1: Medals in Field Hockey &   | Shooting 1 2 1 4                                           |
| Shooting                            | Table 1: Medals in Field Hockey &<br>Shooting              |
|                                     |                                                            |

## **Linking Webpages**

- Linking several web resources : hyperlink
  - Normally appears in blue color. (customizable)
  - Hypertext/image is underlined.
  - On moving the arrow cursor to the hyperlink, the default arrow will turn into little hand.
  - HTML anchor tag <a>...</a> is used
- The text or image having linking functionality is known as hypertext or hyperlink.

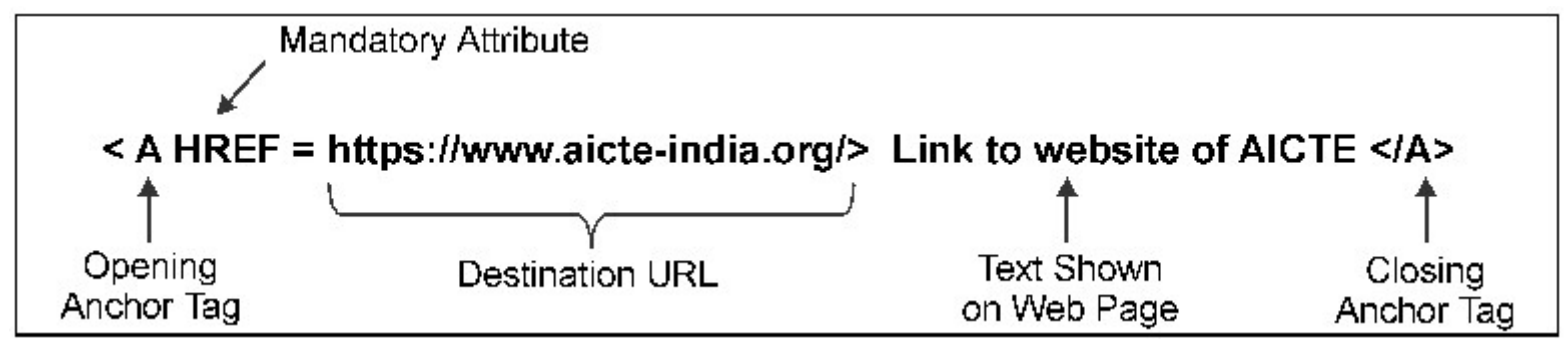

## **Internal Document Reference**

- Hyperlink
  - External resource
  - Internal document reference
- External hyperlink:
  - Syntax: <a href="location name">...</a>
  - Example: <a href="about.html">about</a>
- Internal hyperlink:
  - Syntax
    - for link: <a href="#location\_name">...</a>
    - for location: <a name=location\_name>....</a>
  - Example:
    - For link: <a href="#about\_ugmit">about</a>
    - For location: <a name=about\_ugmit>about</a>

## **External hyperlink**

- To create a link from page1.html to page2.html, the line of code is,
- In page1.html, you should write, <a href=page2.html>click here</a>
- In 'page1.html', you will see a link "<u>click here</u>".
- If the user click on the link, you will automatically go to 'page2.html'.

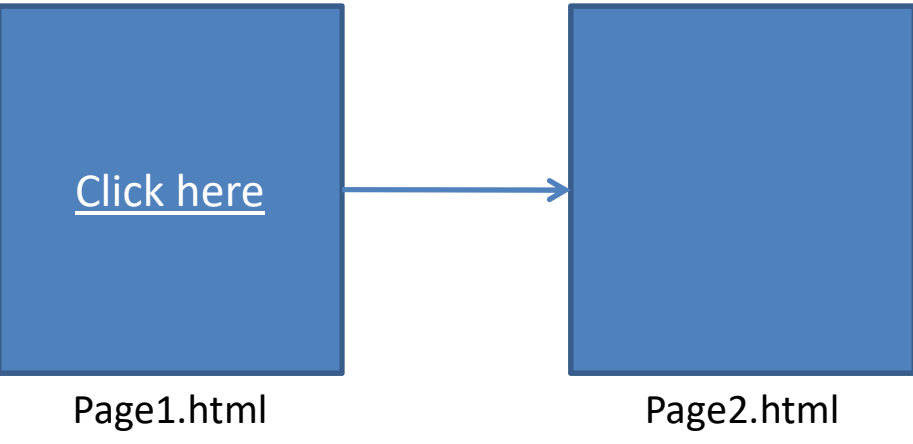

## **Internal hyperlink**

- To link different sections in the same page, internal hyperlink is useful.
- To create the link,
   <a href=#s1>sec1</a>
   <a href=#s2>sec2</a>
   <a href=#s3>sec3</a>
- To create different sections, <a name=s1> Sec1</a>

<a name=s1> Sec1</a>

. . . . . . . . . . . . . . . . . . .

. . . . . . . . . . . . . . . . . .

<a name=s1> Sec1</a>

..........

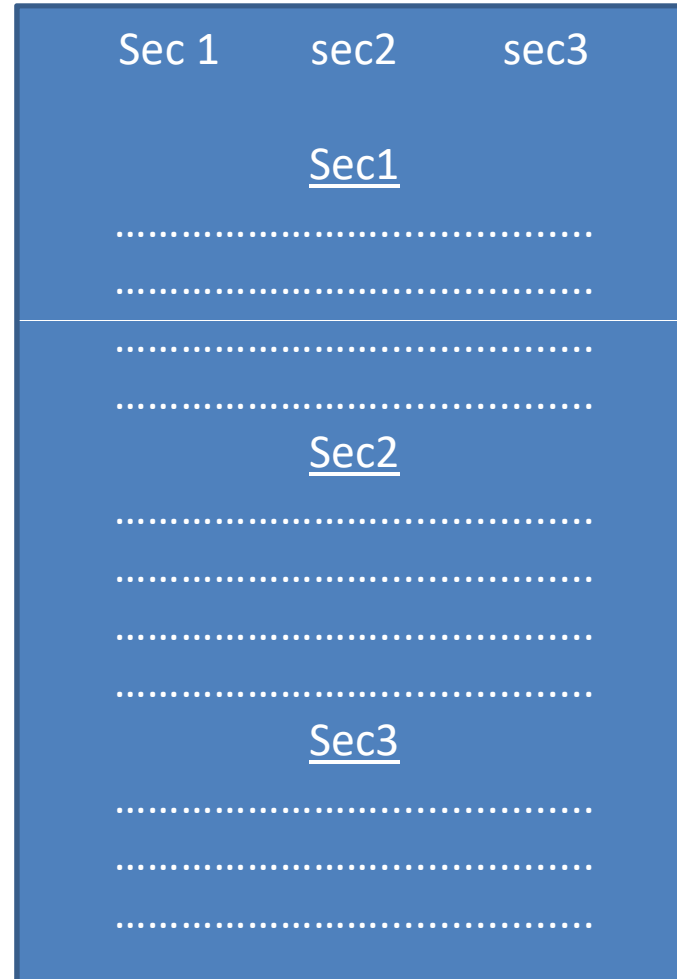

#### **HTML Forms**

- Composed of various components
  - Text box
  - Radio button
  - Check box
  - Dropdown list etc.
- Tags (form components) associated to HTML Forms
  - <input> tag
  - <textarea> tag
  - <select> and <option>

#### <input> tag

- Collects information from the user.
- Input types supported by <input> tag are,
  - Text :
    - "text" value of <input> tag creates a text box.
    - Usually accept a single line input
    - Syntax: <input type="text">
  - Radio :
    - "radio" value of <input> tag creates a radio button.
    - Usually accept one option from various provided options
    - Syntax: <input type="radio>
  - Checkbox :
    - "checkbox" value of <input> tag creates checkbox.
    - Accept multiple options out of various provided options.
    - Syntax : <input type="checkbox">
  - Command buttons
    - "Submit" and "reset" buttons can be created
    - Syntax: <input type="submit"> or <input type="reset">

## **Text box using <input> tag**

- Usually text box will have the following other attributes jointly.
- Example:

#### <input type=text name=tname size=5 maxlength=10>

| Attribute | Value    |                                                   |
|-----------|----------|---------------------------------------------------|
| Туре      | Text     | To create a text box                              |
| Name      | Any name | Assign an internal name for the field             |
| Size      | A number | Defines the width of the field.                   |
| Maxlength | A number | Maximum no. of characters the textbox can accept. |

#### **Text area**

- <textarea> tag creates a larger field than text box.
- Accepts multiline input.

| Attribute | Value                             |                                                |
|-----------|-----------------------------------|------------------------------------------------|
| COLS      | A number                          | Length of text area.                           |
| ROWS      | A number                          | Maximum number of rows in the text area.       |
| NAME      | Any name                          | Assign an internal name for the field          |
| TABINDEX  | A number                          | Assigns order number of activation for control |
| WRAP      | Wrap off,<br>Virtual,<br>Physical | Defines wrap text functionality for control.   |

#### **Drop Down Box**

- A list of items will be drop down, and the user select one out of them.
- <SELECT> and <OPTION> tags are used.

| Attribute | Value     |                                           |
|-----------|-----------|-------------------------------------------|
| NAME      | Any name  | Assign an internal name for the field     |
| SIZE      | A number  | Max number of items visible at once       |
| MULTIPLE  | -         | Allows the user to select multiple items. |
| VALUE     | Any value | Value to be transferred.                  |

## **CSS (Cascade Style Sheet)**

- Three types
  - Inline (the attribute style)
  - Internal (the tag style)
  - External (external file)

## Inline CSS

- CSS is applied directly with the style attribute.
- Example:
- <body style="background-color:#00ff00;">

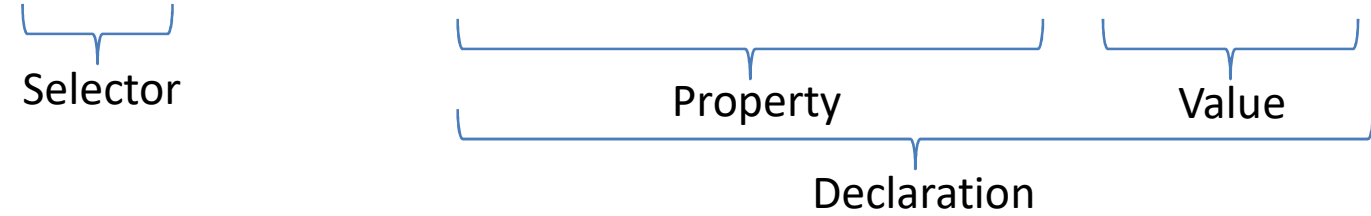

#### Selector

- Selector
  - Element : p, h1, h2, body etc.
  - Id : #para1, #sec1 etc.
  - Class : .center, .style1 etc.
  - Universal : \*
  - Grouping : h1, h2, p {.....}

## Internal CSS

- CSS is applied using <style>...</style> tag under <head> tag.
- Example:
- <head>

<style type="text/css"> h3{background-color:#0000ff; color:#fffffff </style> </head>

## **External CSS**

- A separate file is created with '.css' extension.
- The file is referenced in the HTML document inside <head> section using <link> tag.
- Example:

<head>

</head>

#### example

```
Body{
  background-color:red;
H1{
  color:white;
  text-align:center;
  border:2px solid tomato;
P{
  font-family:verdana;
  font-size:20px;
```

## **Color Code**

- rgb(255, 99, 71) : (red, green, blue)
- #ff6347 : (RGB hex color code)
- hsl(9, 100%, 64%) : (hue, saturation, lightness)
- rgba(255, 99, 71, 0.5) : (RGB with Alpha)
- hsla(9, 100%, 64%, 0.5) : (HSL with Alpha)
- Colors:
  - Tomato
  - Orange
  - Gray
  - DodgerBlue
  - MediumSeaGreen etc.